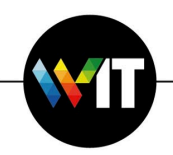

1. Open a web browser and go to https://evpn.weizmann.ac.il

| ← → C 🔒 ev   | /pn.weizmann.ac.il | /m <mark>1</mark> .policy |         |           |      |
|--------------|--------------------|---------------------------|---------|-----------|------|
|              | ידע                | 5                         | צמו     | בון ויי   | מנ   |
|              | WEIZN              | IANN                      | INSTITU | TE OF SCI | ENCE |
| Secure Logon |                    |                           |         |           |      |
| Username     | 1                  |                           |         |           |      |
| Password     | 1                  |                           |         |           |      |
| OTP<br>RSA 🗘 |                    |                           |         |           |      |
| Logon        |                    |                           |         |           |      |

2. Enter your Weizmann Username and Password.

| $\leftarrow$ $\rightarrow$ C $\square$ ev | /pn.weizmann.ac. | il/my.policy |         |           |        |
|-------------------------------------------|------------------|--------------|---------|-----------|--------|
|                                           |                  |              |         |           |        |
|                                           | WEIZN            |              | INSTITC | ITE OF SC | ILINCE |
| Secure Logon                              |                  |              |         |           |        |
| Username                                  |                  |              |         |           |        |
| Password                                  |                  |              |         |           |        |
| OTP<br>RSA \$                             |                  |              |         |           |        |
| Logon                                     |                  |              |         |           |        |

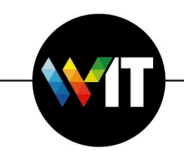

3. Under OTP (One Time Password), select RSA token or SMS (sent to your Weizmann mobile phone), then click Logon.

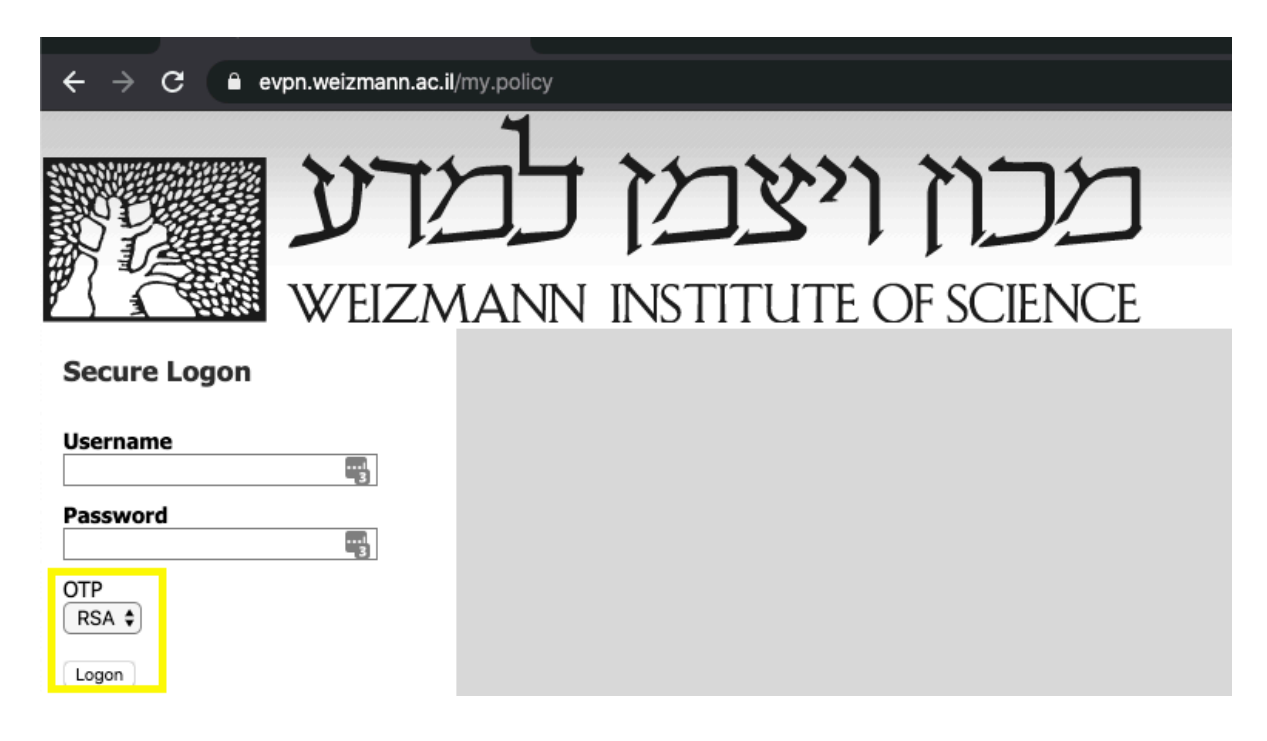

4. Enter the One Time Password received, then click Logon.

| ÷ | →      | G     |      | evpn.weizmar | nn.ac.il/my.policy |         |               |
|---|--------|-------|------|--------------|--------------------|---------|---------------|
|   |        |       |      | ア            | למז                | צמן     | מכון ויי      |
| 2 | 1      | Å     |      | WEL2         | ZMANN              | INSTITU | TE OF SCIENCE |
| O | ne Tii | me I  | Pass | word         |                    |         |               |
|   | A Toke | encod | e    |              |                    |         |               |

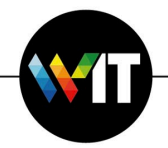

## 5. Click More Options.

| CON INSTITUTE OF SCIENCE | Browser is waiting for status from Network Access Application.<br>Please confirm that this application is launched and is not waiting for your input. This application may be behind other windows on your desktop.<br>More options |
|--------------------------|----------------------------------------------------------------------------------------------------|
| VPN                      | Warning LAccess to this system is allowed for authorized personal only. If you've reached this system by matelies, please navigate array immediately,                                                                               |

6. Click on Install/Reinstall Network Access Application.

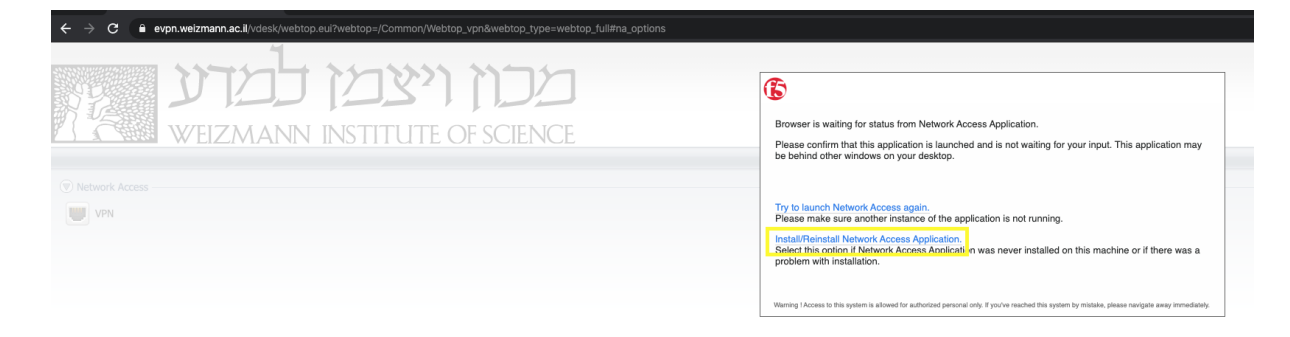

## 7. Click on Download

| ← → C 🔒 evpn.weizmann.ac.il/vdesk/webtop.eui?webtop=/Common/Webtop_vpn&webtop_type=webtop_full#na_options |                                                                                                    |
|----------------------------------------------------------------------------------------------------|----------------------------------------------------------------------------------------------------|
| מכוז ויצמז למדע                                                                                           | G                                                                                                    |
| WEIZMANN INSTITUTE OF SCIENCE                                                                             | Network access client components are required.  1. Download and run the installer.  Download                                                         |
| Vetwork Access     VPN                                                                                    | 2. Click here when the installation completes.                                                                                                    |
|                                                                                                    | Warring I Access to this system is allowed for authorized personal only. If you've reached this system by mistake, please navigate away immediately. |

8. Double-click the downloaded mac\_f5vpn.pkg file to run it.

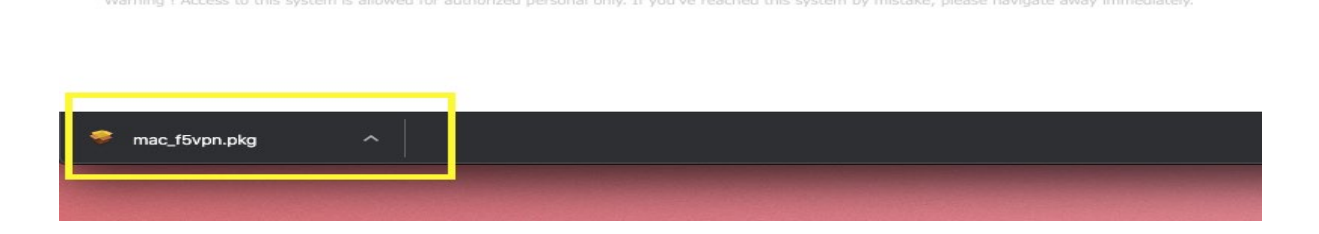

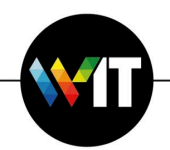

9. Click Continue to begin the installation.

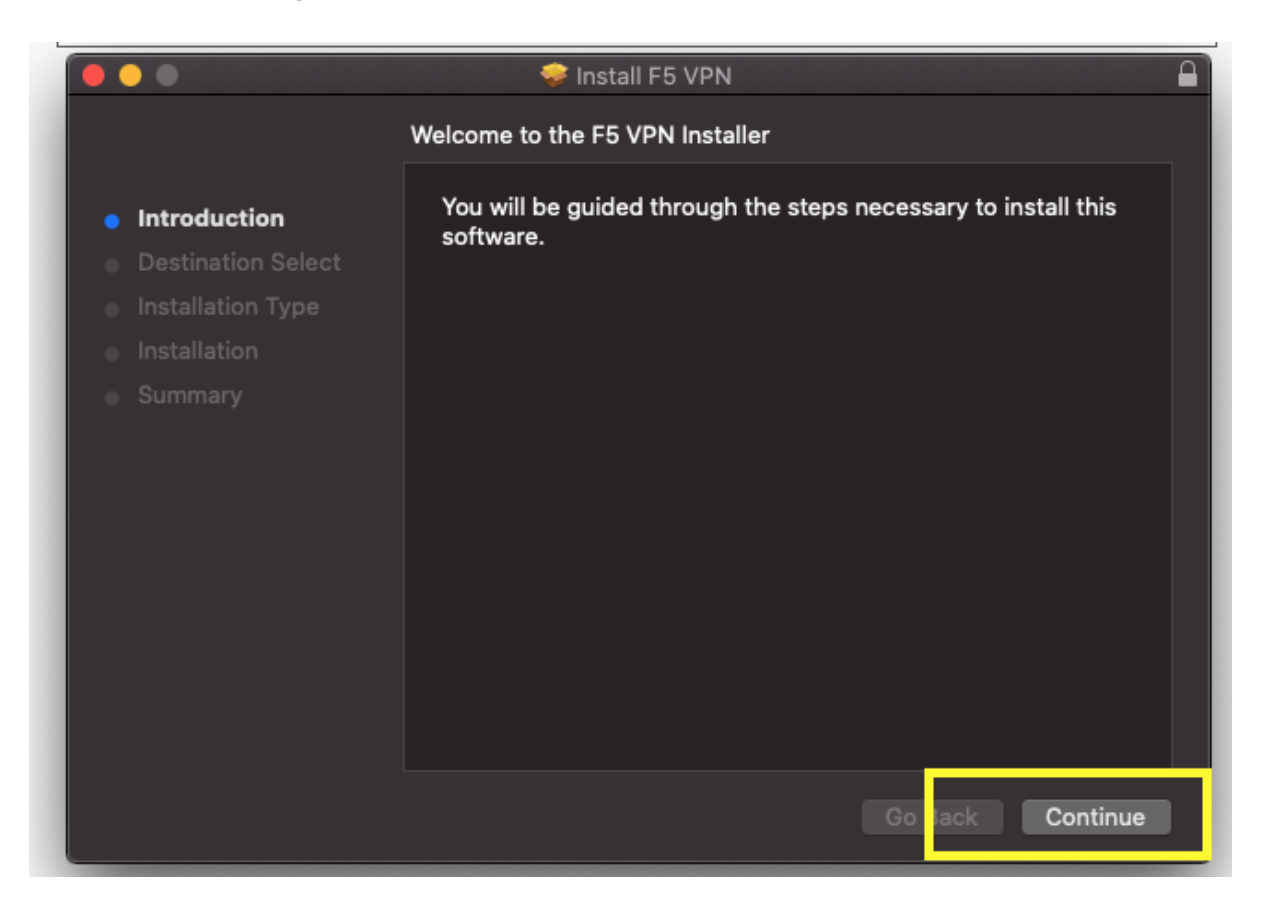

10. Enter your computer password to authorize the installation.

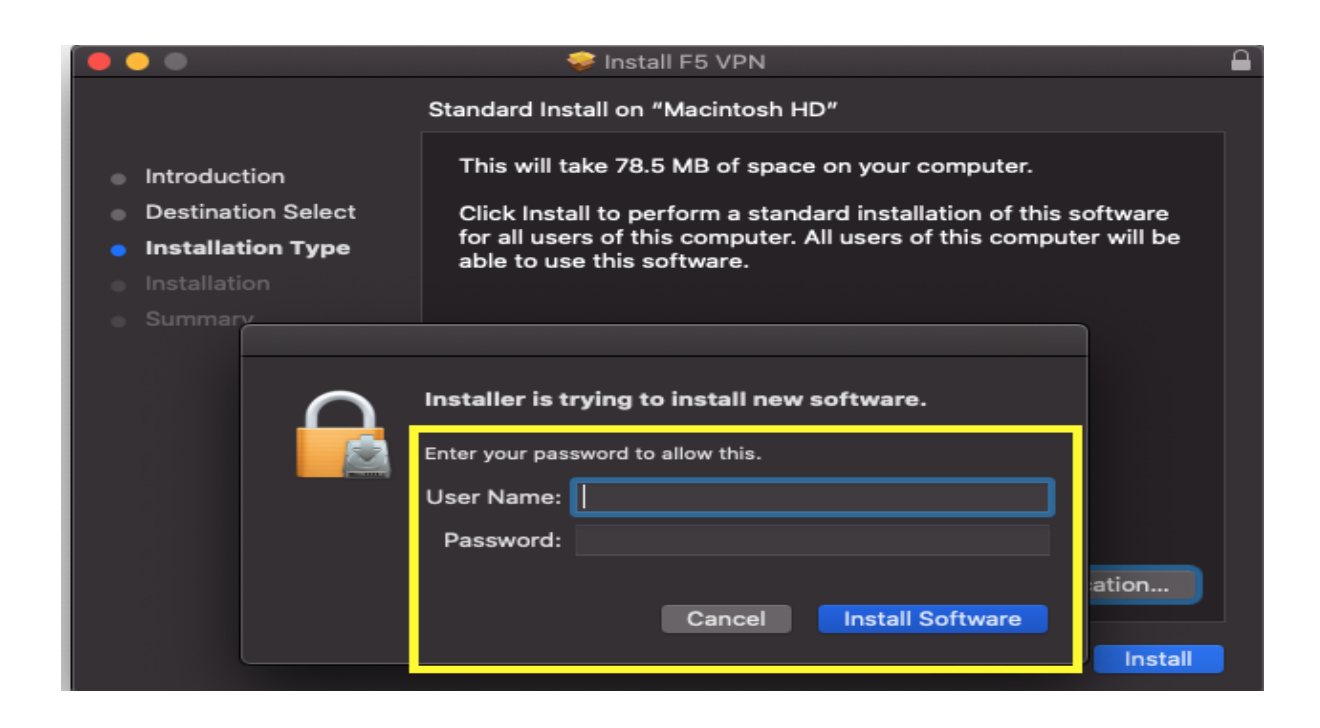

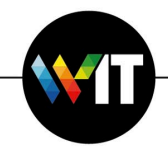

11. Click Close when the installation completes.

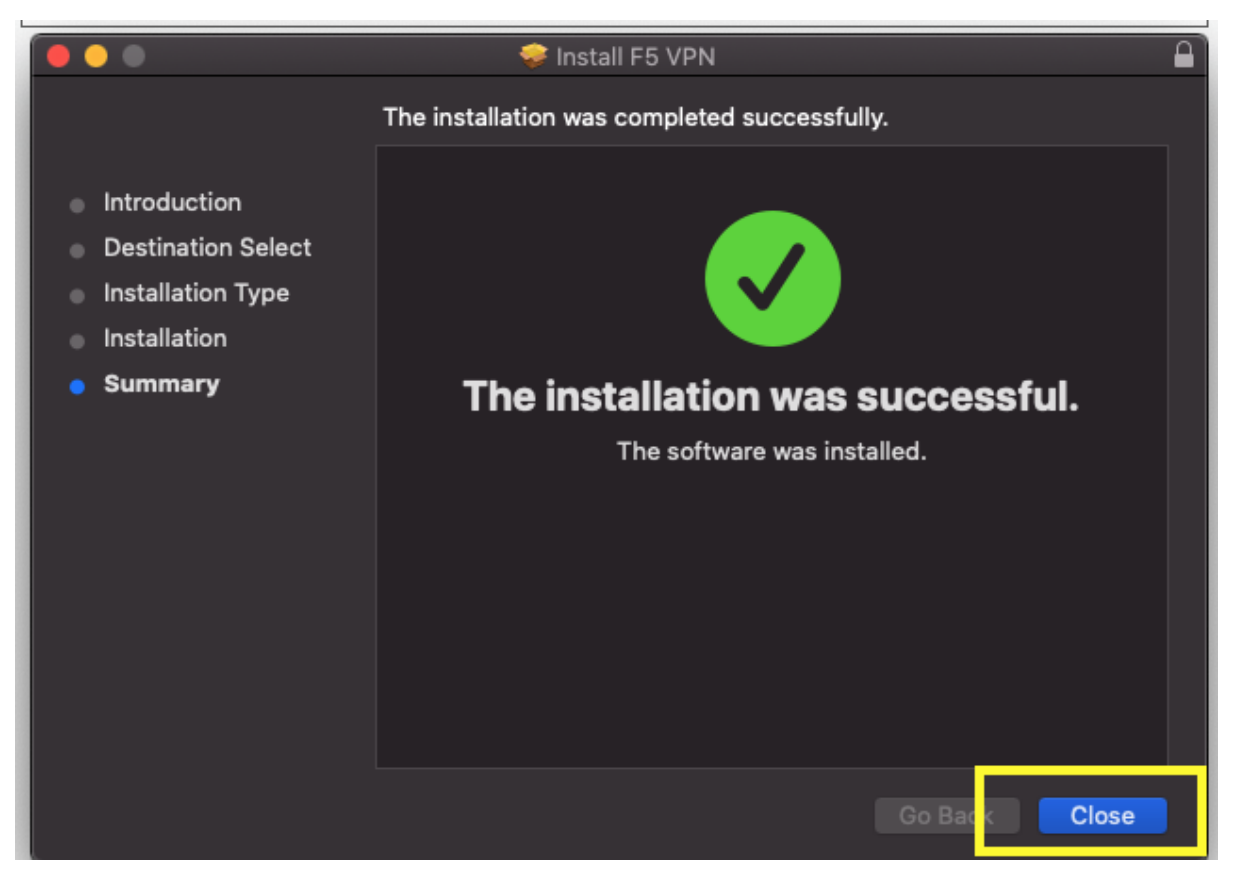

12. Close the installation application, then click Click here to connect.

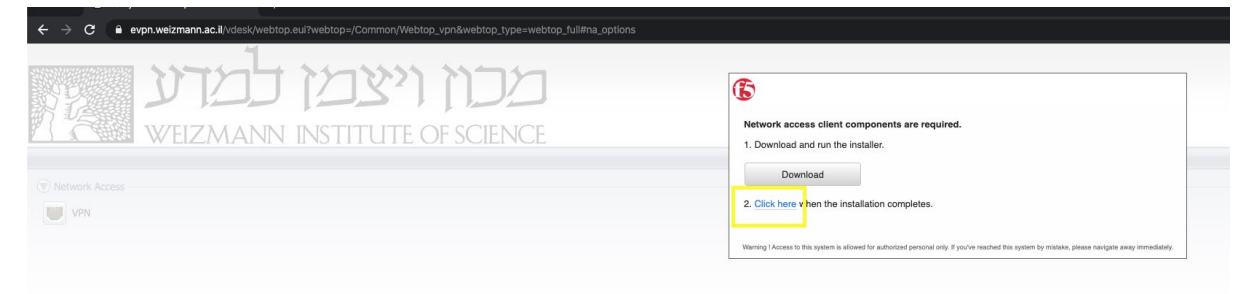

13. Click Open F5 VPN in the window that appears (Open F5 VPN).

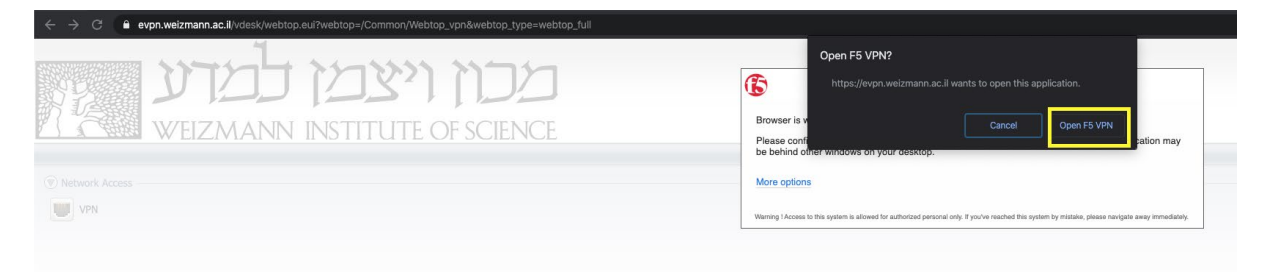

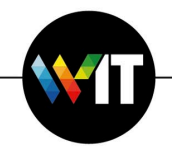

14. On completion, the status will change to Connected.

| 5                        |          |             |           |             |         |
|--------------------------|----------|-------------|-----------|-------------|---------|
| Connected                |          |             |           |             | Disconn |
| Traffic Type             | Sent     | Compression | Received  | Compression |         |
| Network Access           |          |             |           |             |         |
| - Network Tunnel         | 31.84 KB | 0%          | 101.36 KB | 0%          |         |
| - Optimized Applications | 0 B      | 0%          | 0 B       | 0%          |         |
| Total                    | 31.84 KB | 0%          | 101.36 KB | 0%          |         |

When your work is done, be sure to terminate the VPN connection by clicking Disconnect.

| 5                        |           |             |           |             |         |
|--------------------------|-----------|-------------|-----------|-------------|---------|
| Connected                |           |             |           |             | Disconn |
| Traffic Type             | Sent      | Compression | Received  | Compression |         |
| Network Access           |           |             |           |             |         |
| - Network Tunnel         | 135.86 KB | 0%          | 179.21 KB | 0%          |         |
| - Optimized Applications | 0 B       | 0%          | 0 B       | 0%          |         |
| Total                    | 135.86 KB | 0%          | 179.21 KB | 0%          |         |